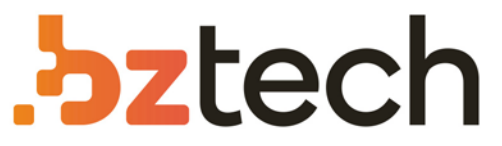

Maior portal de Automação Comercial do Brasil! Encontre o que sua empresa precisa com preços especiais, atendimento especializado, entrega rápida e pagamento facilitado.

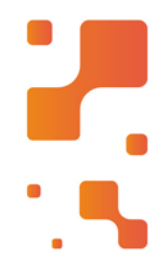

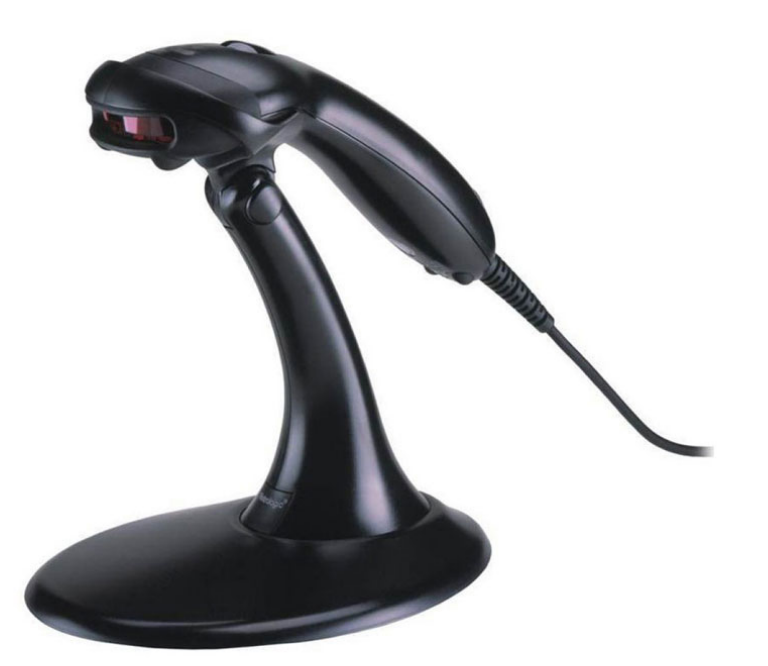

Downloads Bz Tech

## Leitor Honeywell Voyager MS9520

O Leitor Honeywell Voyager MS9520 oferece qualidade, praticidade e eficiência durante a leitura dos códigos de barras. O usuário ao utilizar este produto consegue realizar a leitura de todos os códigos lineares 1D e GS1, incluindo NFe – Nota Fiscal Eletrônica (Danfe).

## Honeywell

## Procedimento de atualização de firmware para o leitor Voyager 9520

Realizar o download do software Metroset Versão 3.2.48 utilizando o seguinte link: <u>https://www.bztech.com.br/downloads/software-metroset2-metrologic-ms-9520</u>

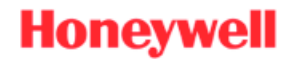

Abaixo está o procedimento de atualização de firmware no leitor Voyager 9520:

- 1. Certificar que o leitor esteja utilizando um cabo serial, considerando 1 destes 3 PN's: 54000B / 53-53000-3 / 59000G-3
- 2. No leitor efetuar a leitura do seguinte código:

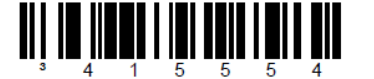

- \* Enable RS232 Mode The scanner will work with RS232 +/-12V serial output.
- 3. Ao abrir o software, selecione a opção SINGLE LINE LASER SCANNERS e selecione o equipamento de acordo com a versão de hardware do equipamento a ser atualizado;
- E então selecione o botão no canto inferior esquerdo CONFIGURE VOYAGER MS9520 SCANNER;

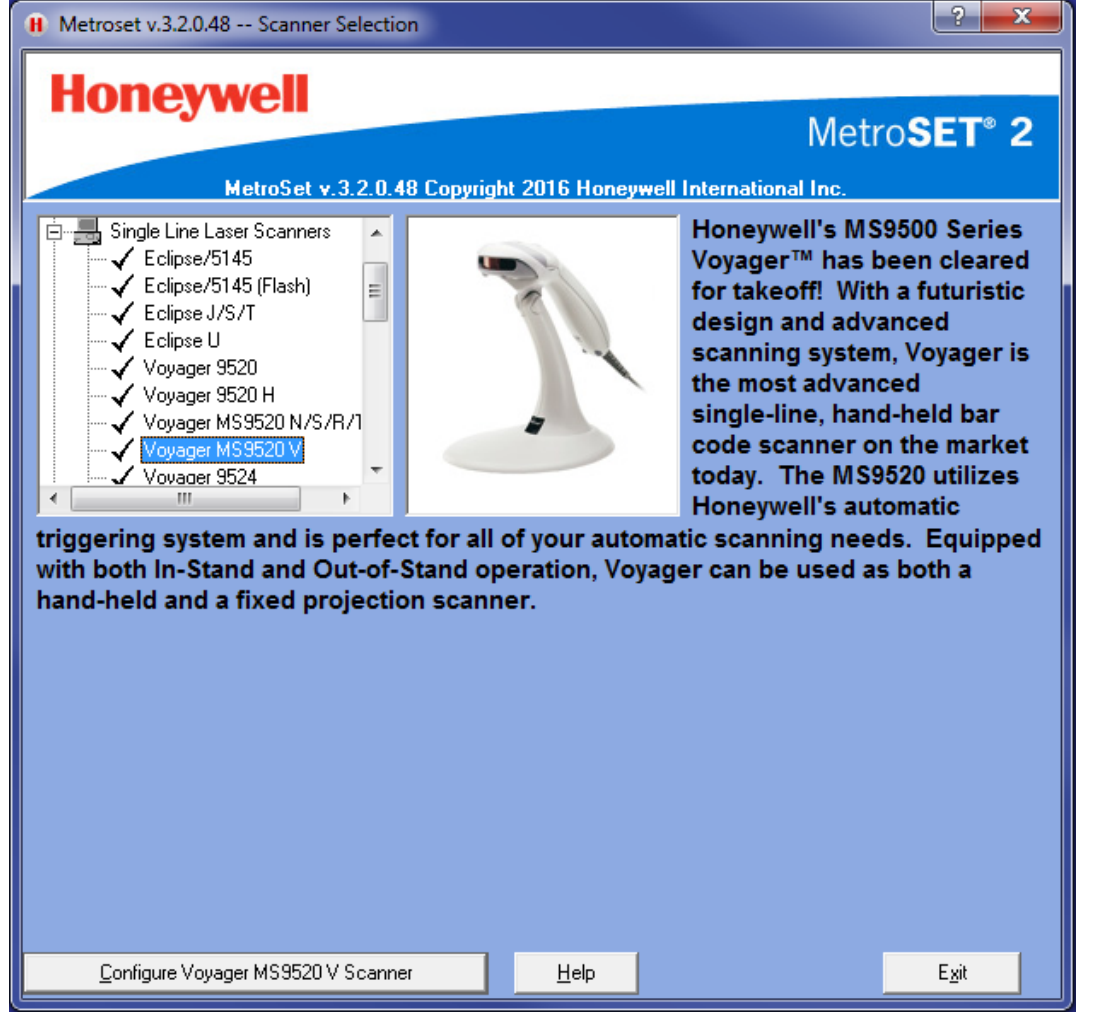

5. Na janela a ser aberta vai aparecerá na barra superior alguns ícones, selecione o ícone com a mensagem UPLOAD;

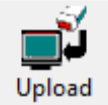

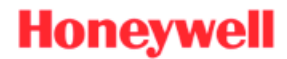

6. Antes do software reconhecer o leitor será apresentada uma mensagem sobre a utilização do cabo adequado, pressione o botão avançar para continuar;

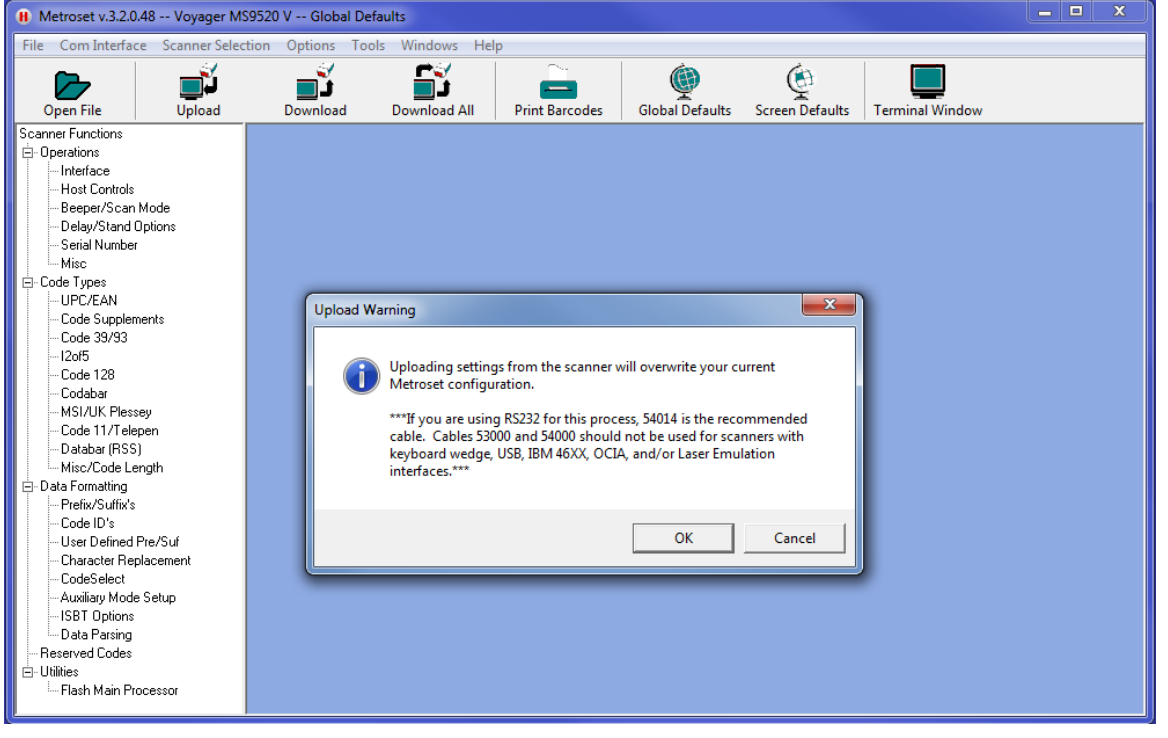

7. Se a conexão com o leitor estiver OK, a imagem a seguir aparecerá no software, se você não obtiver esta tela, refaça o procedimento com outro cabo de comunicação;

| Scanner Communications          |          |  |
|---------------------------------|----------|--|
| Uploading settings from scanner |          |  |
| COM Port Opened                 | <b>v</b> |  |
| Scanner in Program Mode         | <b>v</b> |  |
| Uploading:                      | <b>v</b> |  |
| Scanner in Scan Mode            | <b>v</b> |  |
| COM Port Closed                 | <b>v</b> |  |
| Upload Successful               |          |  |

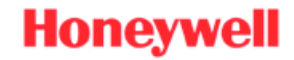

 Com a tela aberta selecione a opção FLASH MAIN PROCESSOR e na tela aberta a seguir selecione o botão OPEN FILE;

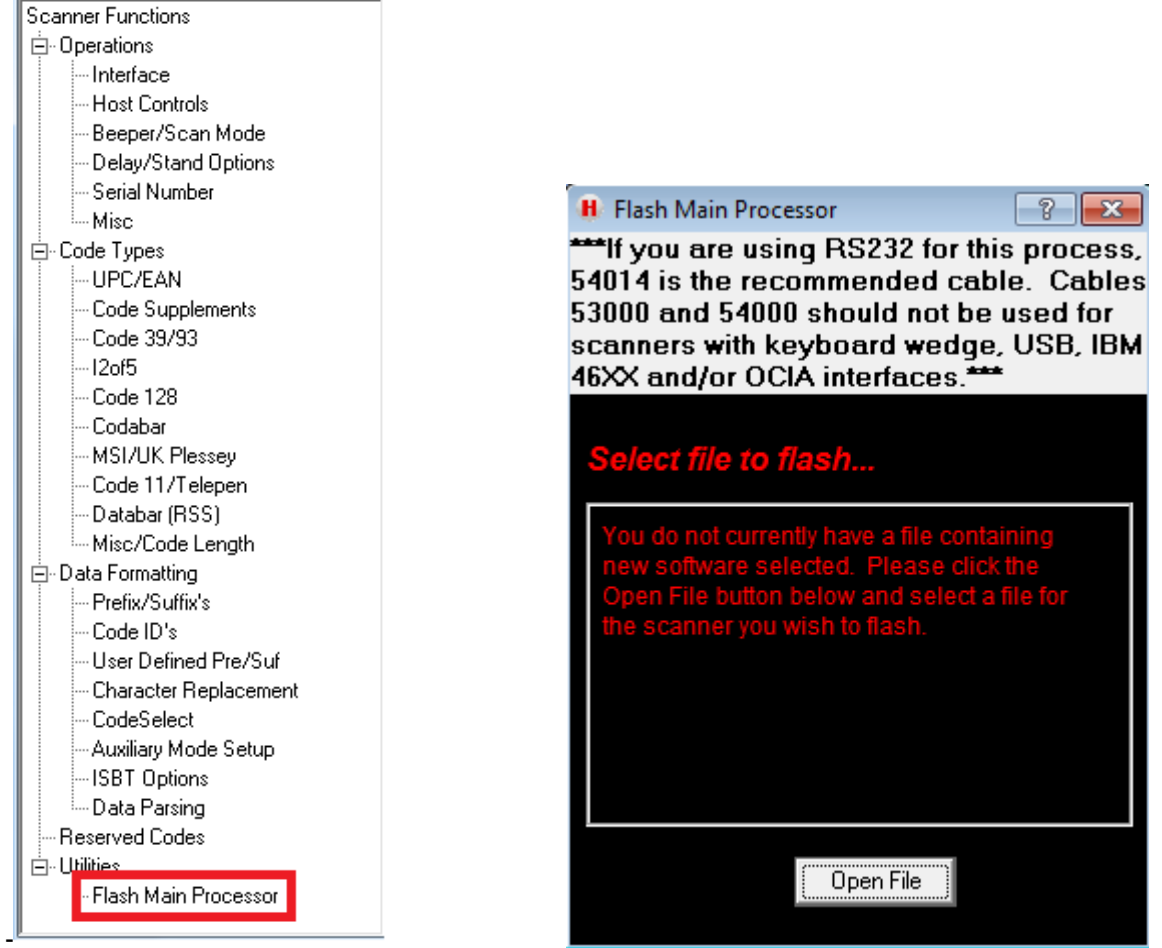

9. Selecione o firmware a ser carregado e então pressione abrir;

| 🔾 🗢 📕 « Honeywell 🕨                 | 95x0 - Voyager 🕨 Firmware 🕨 MS9520 - FEBRABAN | ✓ 4y Search MS9520 - FEBRABAN |
|-------------------------------------|-----------------------------------------------|-------------------------------|
| Organize 🔻 New folder               |                                               | i = 🕶 🗔 🔞                     |
| ✓ 🔆 Favorites                       | Documents library<br>MS9520 - FEBRABAN        | Arrange by: Folder 🔻          |
| Downloads                           | Name                                          | Date modified                 |
| OneDrive - Honeywell                | CN000006BBA.hex                               | 7/21/2016 11:47 AM            |
| Cocuments Documents Figure Videos   |                                               |                               |
| ⊿ 🖳 Computer<br>▷ 🚢 OSDisk (C:) 🗸 🔻 | < III                                         | 4                             |
| File name                           | CN000006BBA.hex                               | ▼ Hex Files (*.hex) ▼         |

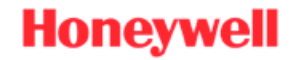

- 10. Na nova janela aberta selecione a opção FLASH SCANNER;
- 11. O leitor emitirá beeps aleatórios sinalizando que o procedimento de atualização de firmware está acontecendo;

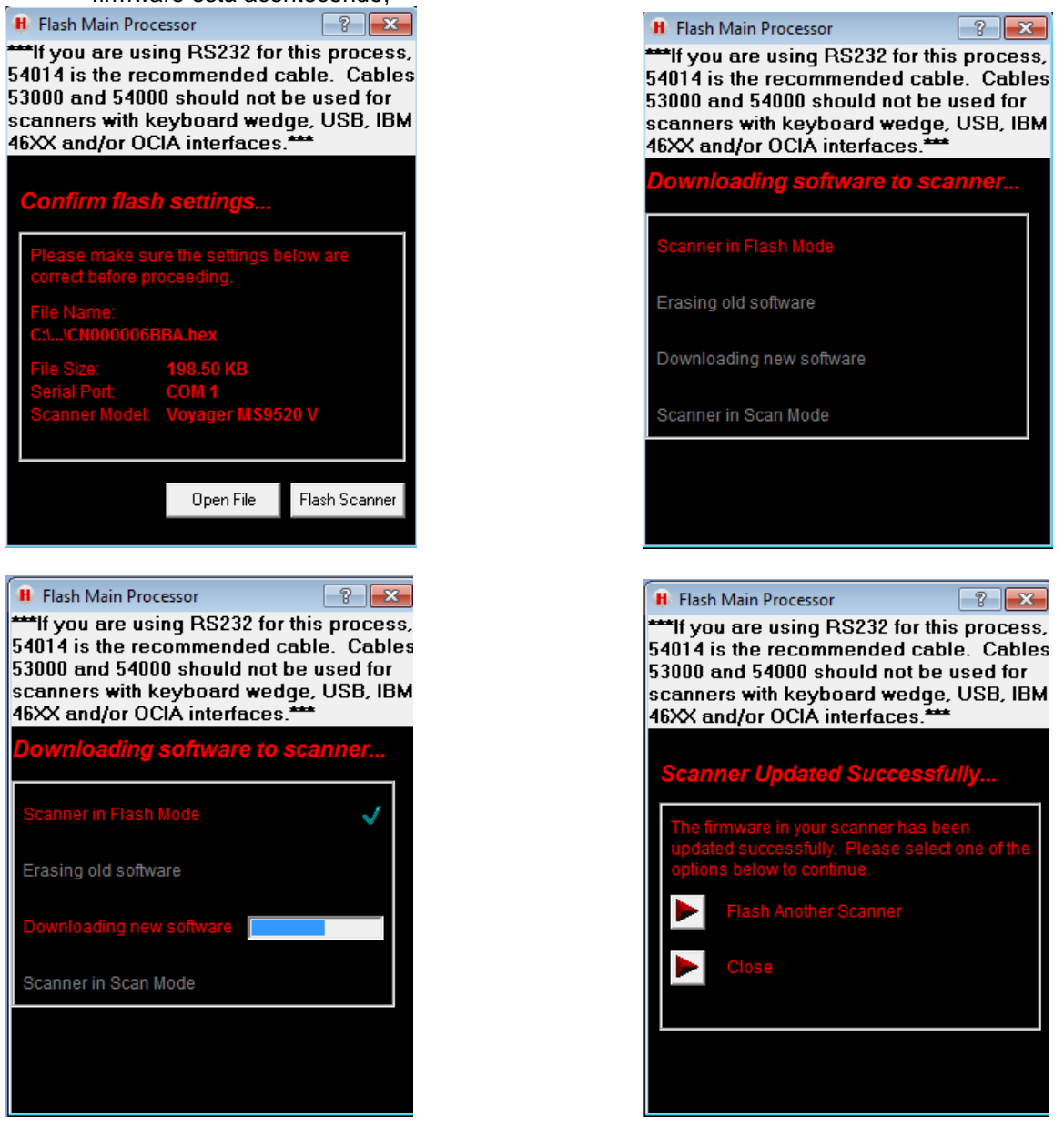

- Ao finalizar o processo de atualização aparecerá a mensagem SCANNER UPDATED SUCCESSFULY, se aparecer outra mensagem verificar a versão de hardware do equipamento;
- 13. Efetuar a leitura do seguinte código para habilitar o leitor para o seu funcionamento normal;

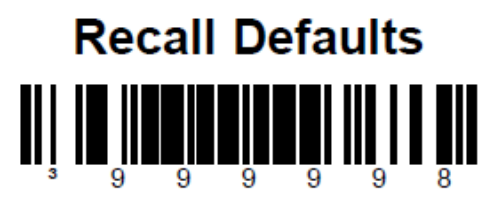